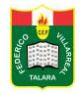

## PASOS PARA REGISTRASE COMO USUARIO DE LA PLATAFORMA VIRTUAL DE LA IEP FEDERICO VILLARREAL DE TALARA

## 1. Ingresar en la siguiente dirección: www.aulavirtual.iepfvillarreal.com

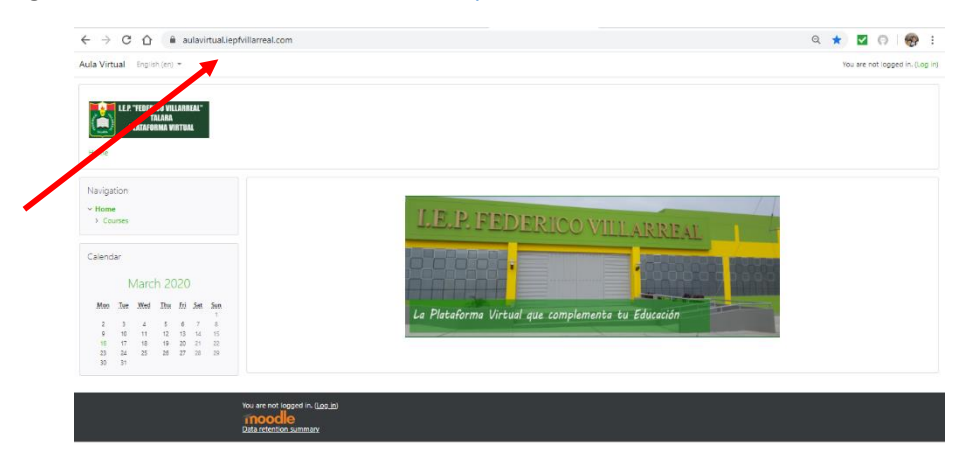

2. Cambiar el idioma a Español (opcional)

| Aula Virtual English (en) +                 | You are not logged in. (b                          |
|---------------------------------------------|----------------------------------------------------|
| English (en)                                |                                                    |
| LLP LLP Expand - Mexico (es_mx)             |                                                    |
| PLATE AN VIRTUAL                            |                                                    |
| Home                                        |                                                    |
|                                             |                                                    |
| Navigation                                  |                                                    |
| Home     Courses                            | LIP P PEDIDICIPANO                                 |
|                                             | AND THE PERICO VILLARREAL                          |
| Calendar                                    |                                                    |
| March 2020                                  |                                                    |
| Man Tax Mind Thu Sri Sat San                |                                                    |
| 2 3 4 5 6 7 8                               | La Plataforma Virtual que complementa tu Educación |
| 9 10 11 12 13 14 15<br>16 17 18 19 20 21 22 |                                                    |
| 21 24 25 28 27 20 20<br>20 21               |                                                    |
| 22 24 25 28 27 23 29<br>20 31               |                                                    |
|                                             |                                                    |
| You are not logged in. (                    | Log ini                                            |

3. Seleccionar la opción Ingresar

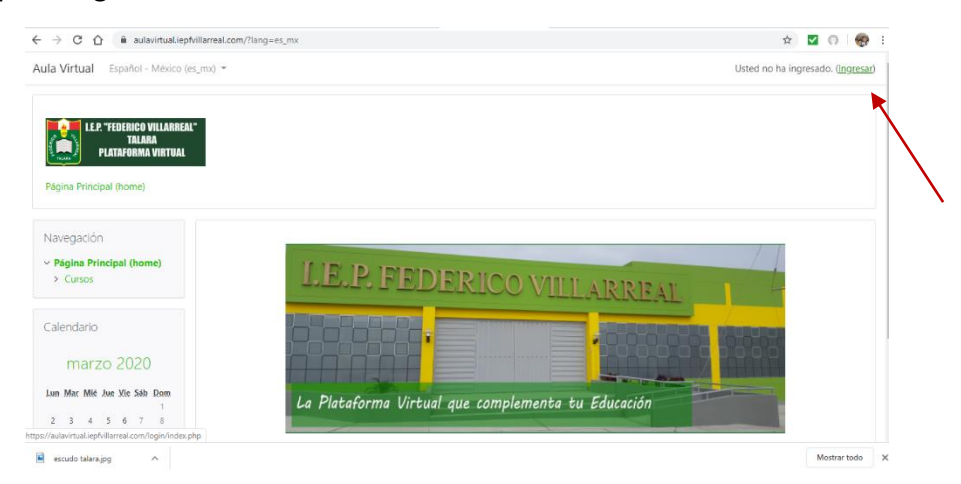

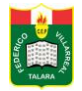

4. Seleccione Comience ahora creando una cuenta nueva

| ← → C △ ▲ aulavirtual.lept/Mlarreal.com//o | I.E.P. "FEDERICO VILLARREAL"<br>TALARA<br>PLATAFORMA VIRTUAL                                                                                                    | x) 🖾 🕜   🌳 😨 : |
|--------------------------------------------|----------------------------------------------------------------------------------------------------|----------------|
|                                            | Nombre_de_usuario       CONido su nombre_de_usuario o contraseña?         Contraseña       Contraseña?         Las 'Cookier' deben estar habilitadas en su navegador o Alguno cursos pueden permitir el acceso de invitados         Ingresar       Ingresar como invitado |                |
| 🗟 escudo telenajeg 🔿                       | Registrarse como usuario<br>Para acceso completo a este sitio. Usted necesita presentente crear una cuenta.<br>Comience ahora creando una cuenta nueva                                                                                                    | Mostrar todo X |

5. Llene los campos requeridos

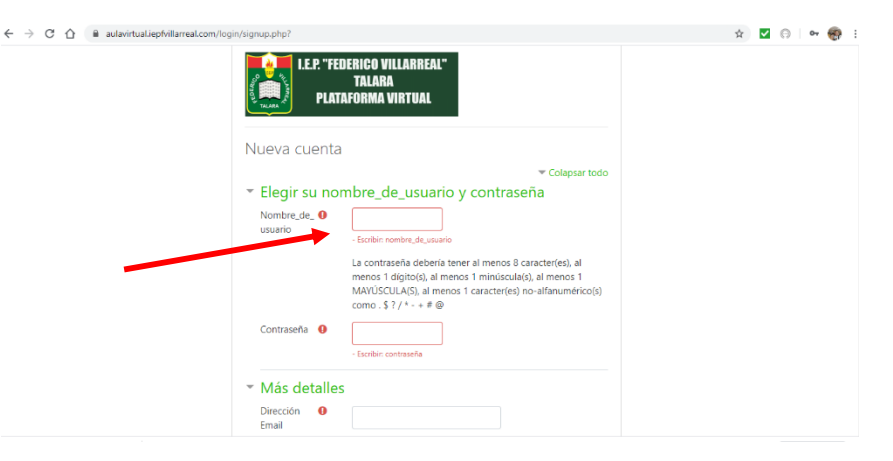

6. Seleccionar Crear mi cuenta nueva

|                                   | <ul> <li>Más detalles</li> </ul>          |  |
|-----------------------------------|-------------------------------------------|--|
|                                   | Dirección Usuario1@correo.com             |  |
|                                   | Correo (de 0 usuario1@correo.com          |  |
|                                   | Nombre   Estudiante                       |  |
|                                   | Apellido(s) • Federico Villarreal         |  |
|                                   | Ciudad Talara                             |  |
|                                   | País Perú                                 |  |
|                                   | Crear mi cuenta nueva Cancelar            |  |
|                                   | En este formato hay campos obligatorios 0 |  |
| Usted no ha ingresado. (Ingresar) |                                           |  |

- 7. Seguir las indicaciones y revisar su bandeja de correo electrónico, para luego verificar su identidad.
- 8. Ya puede ingresar con su nombre de usuario y contraseña.